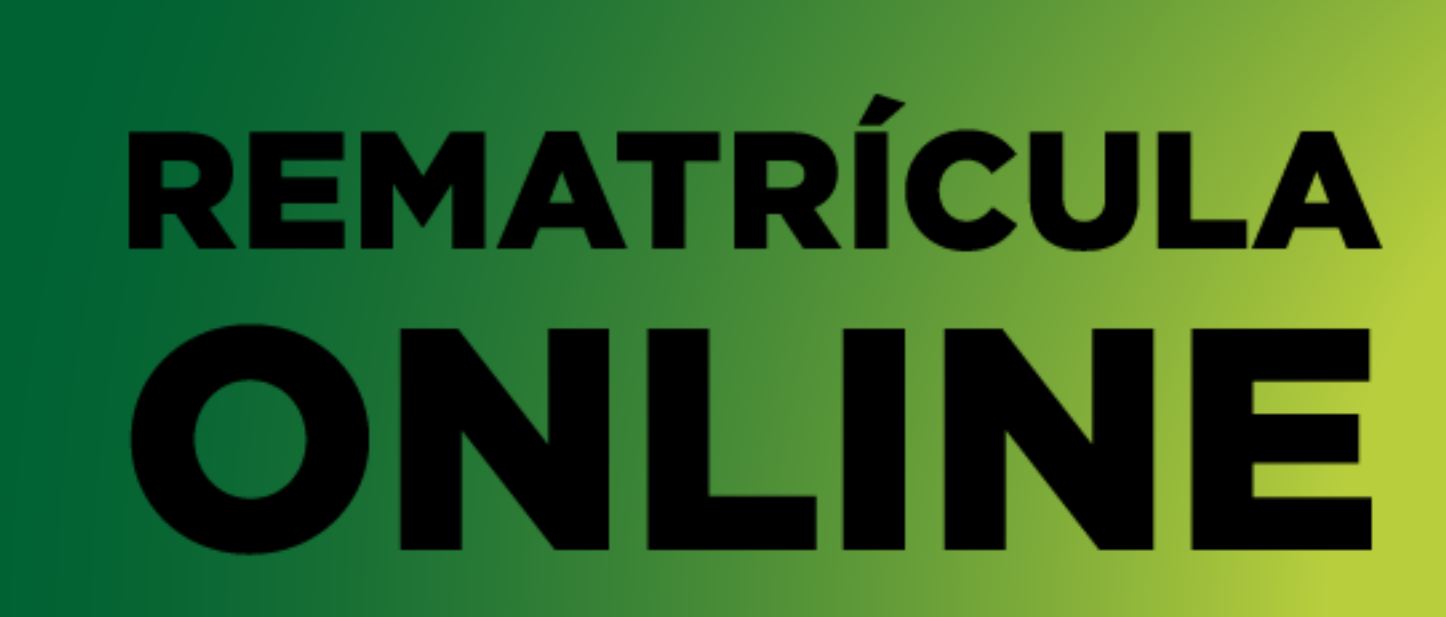

TUTORIAL

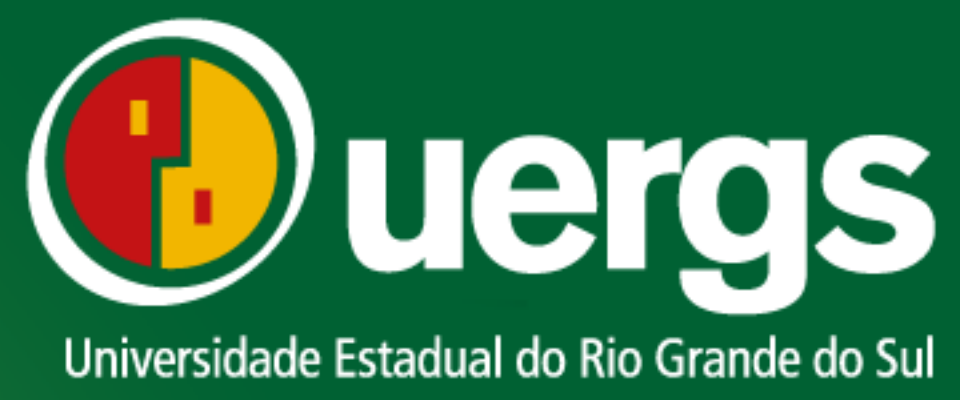

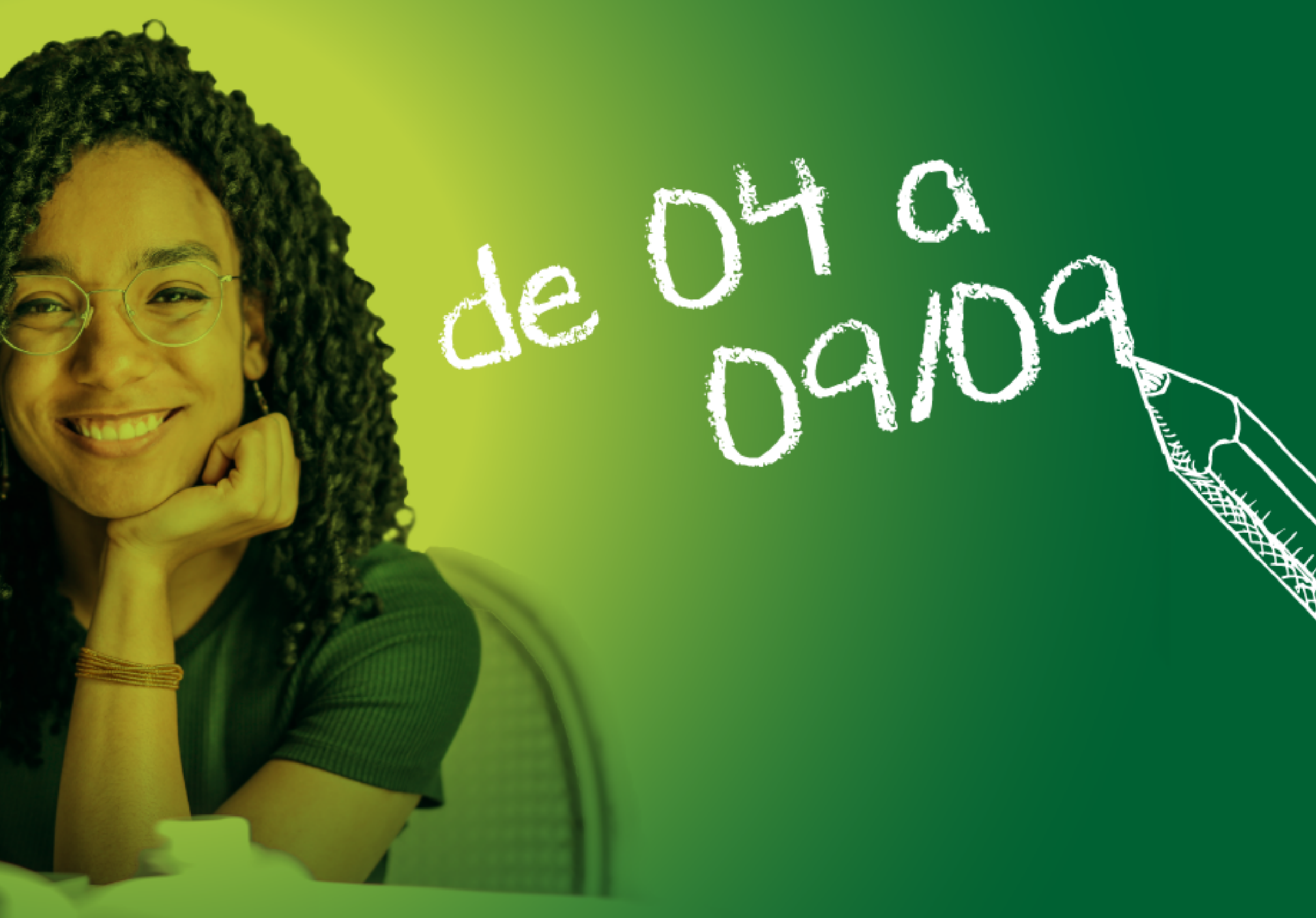

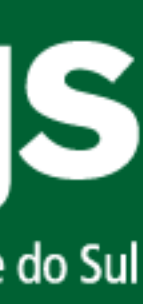

uergs.edu.br/inicial  $\leftrightarrow$ C

SECRETARIA DE INOVAÇÃO, CIENCIA E TECNOLOGIA

uergs

Universidade Estadual do Rio Grande do Sul

| * | Institucional -  | Ensino <del>-</del>                      | Graduação + | Pesquisa e Pós- |
|---|------------------|------------------------------------------|-------------|-----------------|
|   | Sobre a Uergs    |                                          |             |                 |
|   | Estrutura Organ  | izacional                                | ULA         |                 |
|   | Unidades Unive   | rsitárias                                |             |                 |
|   | Leis e atos norn | nativos                                  | NE          | The second      |
|   | CPA e Avaliação  | Institucional                            |             |                 |
|   | Plano de Desen   | volvimento                               |             |                 |
|   | Portal do Aluno  | () () () () () () () () () () () () () ( |             |                 |
|   | Portal do Profes | S Portal do Alunc                        |             |                 |
|   | Links Úteis      |                                          |             |                 |
|   |                  |                                          |             |                 |
|   |                  |                                          | T           |                 |
|   |                  |                                          |             |                 |

https://uergs.edu.br/portal-do-aluno-5adf2cad0955d

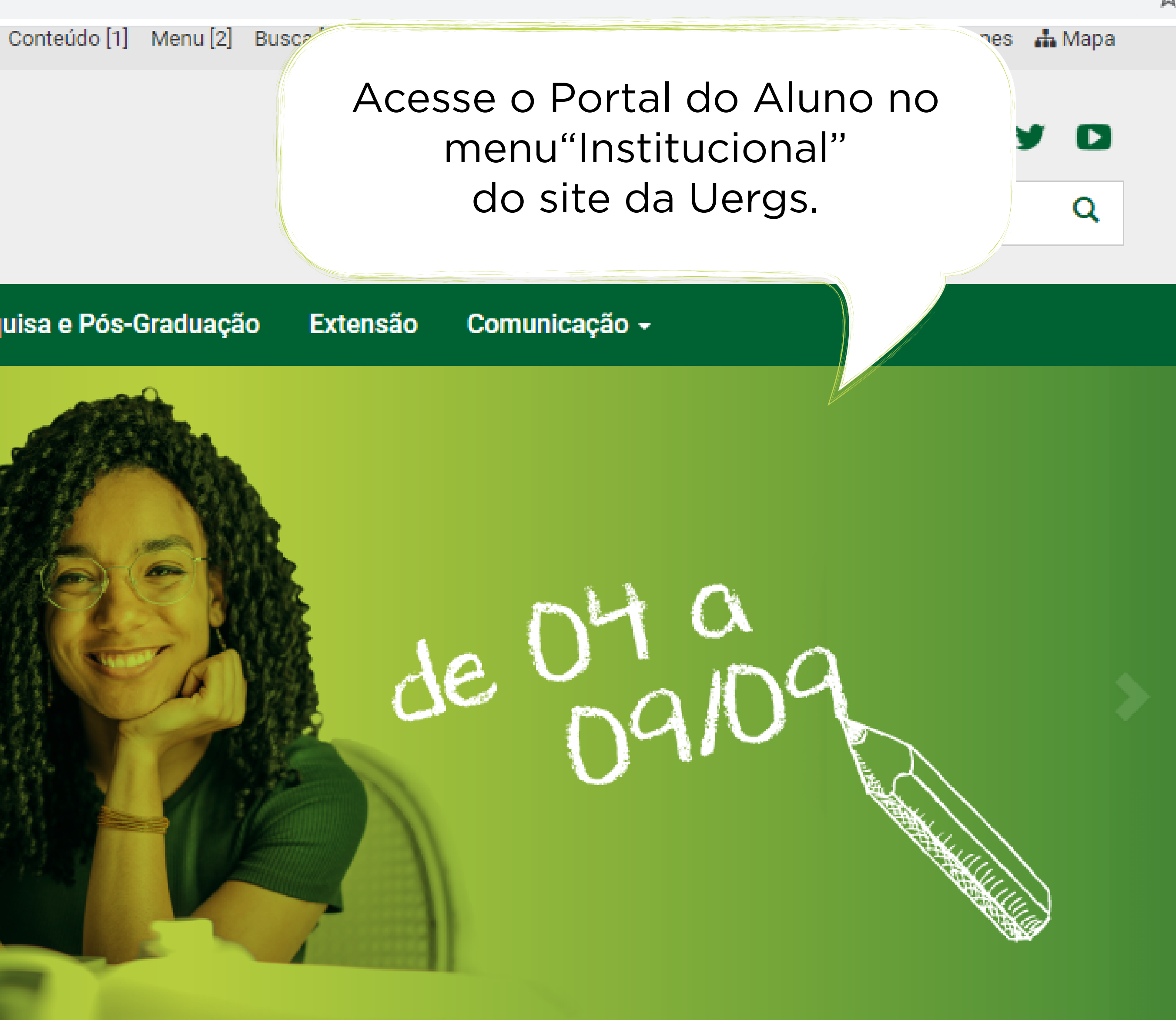

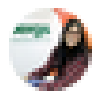

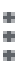

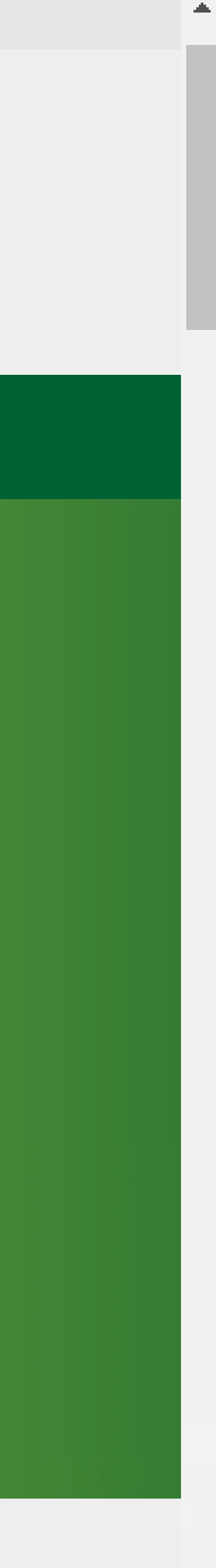

 $\mathbf{T}$ 

#### academico.uergs.edu.br/miolo26/html/login\_aluno/ $\leftarrow \rightarrow$ С

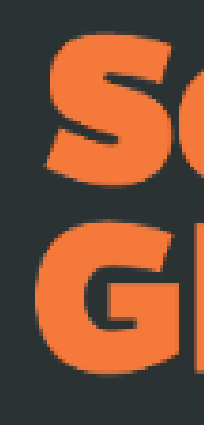

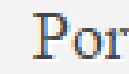

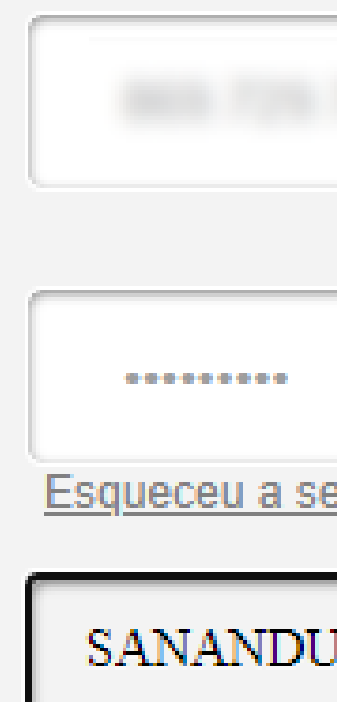

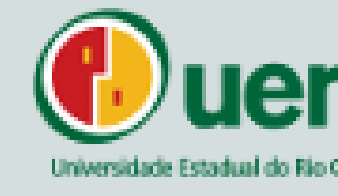

| Insira seus dados para<br>acessar o sistema. |
|----------------------------------------------|
|                                              |
|                                              |
|                                              |
|                                              |
|                                              |
| 5                                            |
|                                              |

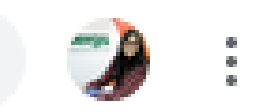

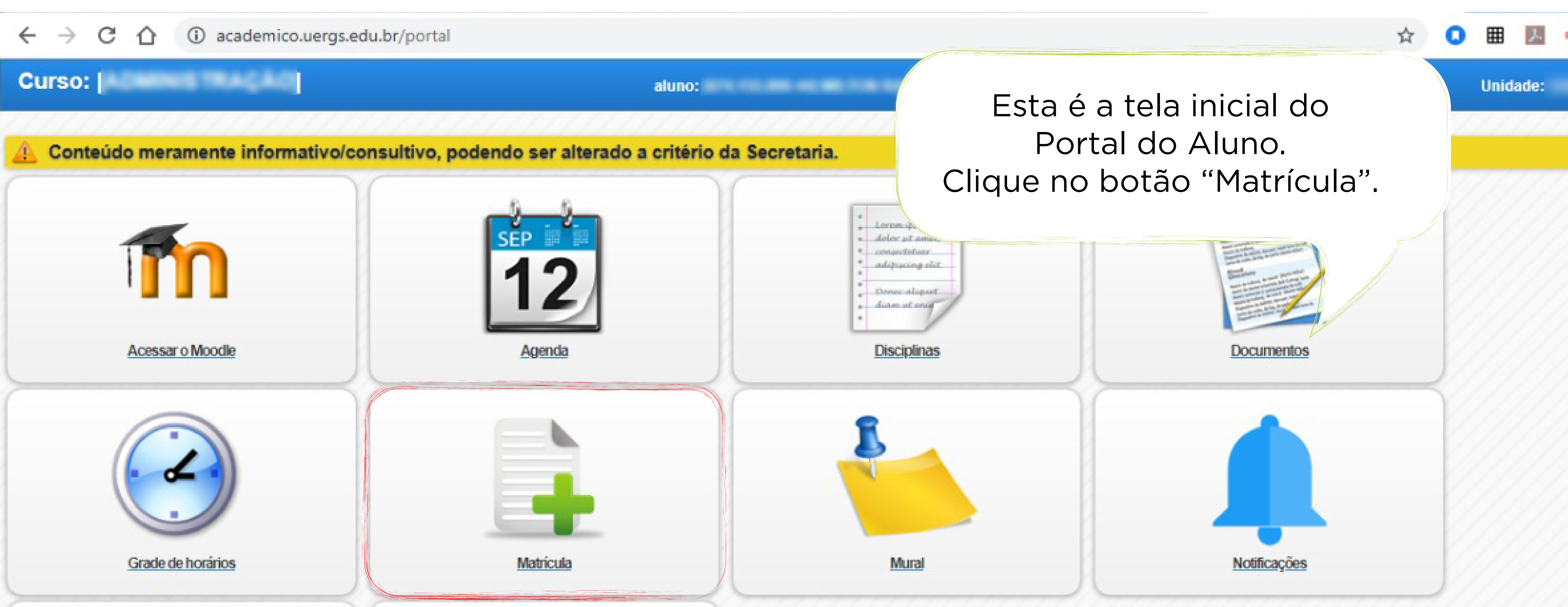

Acessar como

Solicitação de protocolo Perfil 22

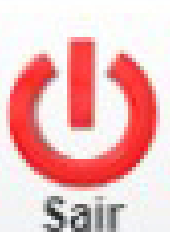

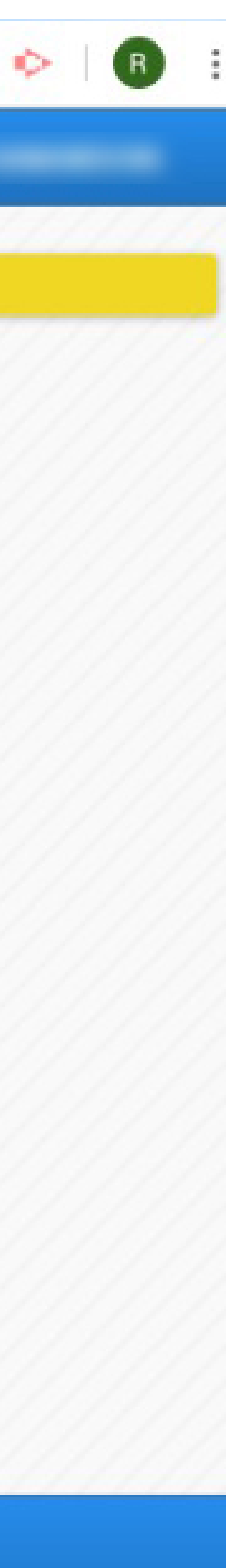

academico.uergs.edu.br/miolo20/html/index.php?module=services&action=main:pupil:enrollWeb&returnTo=PORTAL С 11

| MENU                                                                                                    |                    |
|----------------------------------------------------------------------------------------------------|--------------------|
| Logradouro:<br>Número:<br>Complemento:                                                                         | O  <br>os s<br>pre |
| Termo de aceite:<br>Declaro estar ciente e de acordo que o semestre 2020/1 ocorrerá na sua integralidade na fo | Ace<br>es          |
| atividades.                                                                                                    |                    |
|                                                                                                    |                    |
|                                                                                                    |                    |
|                                                                                                    |                    |
| Voltar ao portal                                                                                               |                    |
|                                                                                                    | Cance              |

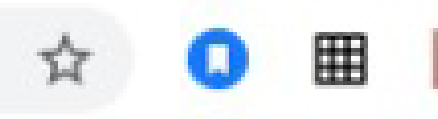

primeiro passo da matrícula apresenta seus dados cadastrais. Mais abaixo, você ecisa dar concordância com o Termo de eite. Marque a caixinha no canto inferior squerdo e clique em "Próximo passo".

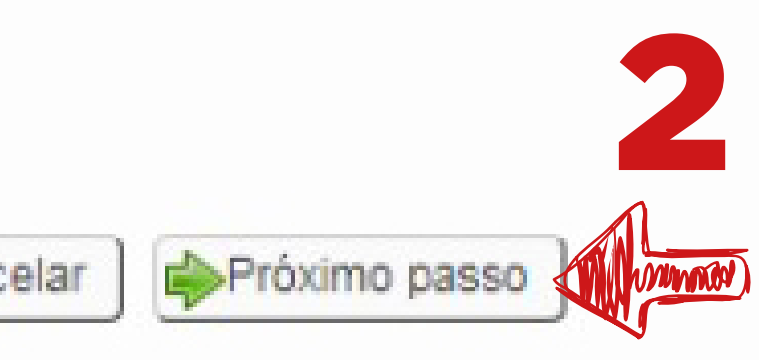

Usuário: Ativo desde: 17:06 Versão: 3.97 (01) Data: 15/06/2020

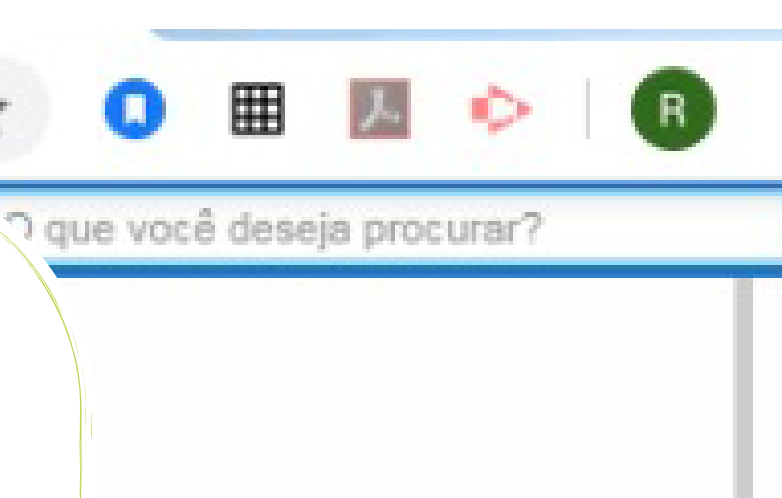

### C $\hat{\Omega}$

## 8 MENU

CASO VOCÊ TENHA ALGUMA DIFICULDADE DE REALIZAR A SUA REMATRÍCULA ONLINE, PROCURE AUXÍLIO JUN ACADÊMICO.

OBS.: NÃO EXISTIRÁ MAIS A MODALIDADE DE MATRÍCULA POR REQUERIMENTO.

## Disciplinas do semestre I

| [INDISPONÍVEL] OBRIGATÓRIA - INTRODUÇÃO À ADMINISTRAÇÃO RURAL<br>[INDISPONÍVEL] OBRIGATÓRIA - MATEMÁTICA BÁSICA<br>[INDISPONÍVEL] OBRIGATÓRIA - PRODUÇÃO TEXTUAL<br>[INDISPONÍVEL] OBRIGATÓRIA - TEORIA GERAL DA ADMINISTRAÇÃO I<br>[LIBERADA] OBRIGATÓRIA - FILOSOFIA DA CIÊNCIA<br>] Quinta-feira - GERÔNIMO RODRIGUES PRADO (SANANDUVA)                                                                                                    |                   |
|----------------------------------------------------------------------------------------------------|-------------------|
| 19:40 - 20:30 - Quinta-feira - De 12/03/2020 até 06/08/2020<br>19:40 - 20:30 - Quinta-feira - De 12/03/2020 até 06/08/2020<br>20:50 - 21:40 - Quinta-feira - De 12/03/2020 até 06/08/2020<br>21:40 - 22:30 - Quinta-feira - De 12/03/2020 até 06/08/2020                                                                                                    | Professor: GERÔNI |
| [LIBERADA] OBRIGATÓRIA - INTRODUÇÃO AO PENSAMENTO SOCIAL                                                                                                    |                   |
| <ul> <li>19:40 - Segunda-feira - De 09/03/2020 até 04/08/2020</li> <li>19:40 - 20:30 - Segunda-feira - De 09/03/2020 até 04/08/2020</li> <li>20:50 - 21:40 - Segunda-feira - De 09/03/2020 até 04/08/2020</li> <li>21:40 - 22:30 - Segunda-feira - De 09/03/2020 até 04/08/2020</li> <li>18:50 - 19:40 - Terça-feira - De 09/03/2020 até 04/08/2020</li> <li>19:40 - 20:30 - Terça-feira - De 09/03/2020 até 04/08/2020</li> <li>20:50 - 21:40 - Terça-feira - De 09/03/2020 até 04/08/2020</li> <li>20:50 - 21:40 - Terça-feira - De 09/03/2020 até 04/08/2020</li> <li>20:50 - 21:40 - Terça-feira - De 09/03/2020 até 04/08/2020</li> <li>20:50 - 21:40 - Terça-feira - De 09/03/2020 até 04/08/2020</li> <li>20:50 - 21:40 - Terça-feira - De 09/03/2020 até 04/08/2020</li> <li>20:50 - 21:40 - Terça-feira - De 09/03/2020 até 04/08/2020</li> <li>21:40 - 22:30 - Terça-feira - De 09/03/2020 até 04/08/2020</li> </ul> | Professor: OBE    |
| Disciplinas do semestre II                                                                                                    |                   |
| [INDISPONÍVEL] OBRIGATÓRIA - ANTROPOLOGIA<br>[INDISPONÍVEL] OBRIGATÓRIA - HISTÓRIA DO PENSAMENTO ECONÔMICO<br>[INDISPONÍVEL] OBRIGATÓRIA - MATEMÁTICA FINANCEIRA<br>[INDISPONÍVEL] OBRIGATÓRIA - METODOLOGIA CIENTÍFICA<br>[INDISPONÍVEL] OBRIGATÓRIA - TEORIA GERAL DA ADMINISTRAÇÃO II<br>Disciplinas do semestre III                                                                                                    |                   |
| 👉 Favoritos 🔗 Mais Acessados 👔 Unidade: SANANDUVA                                                                                                    |                   |

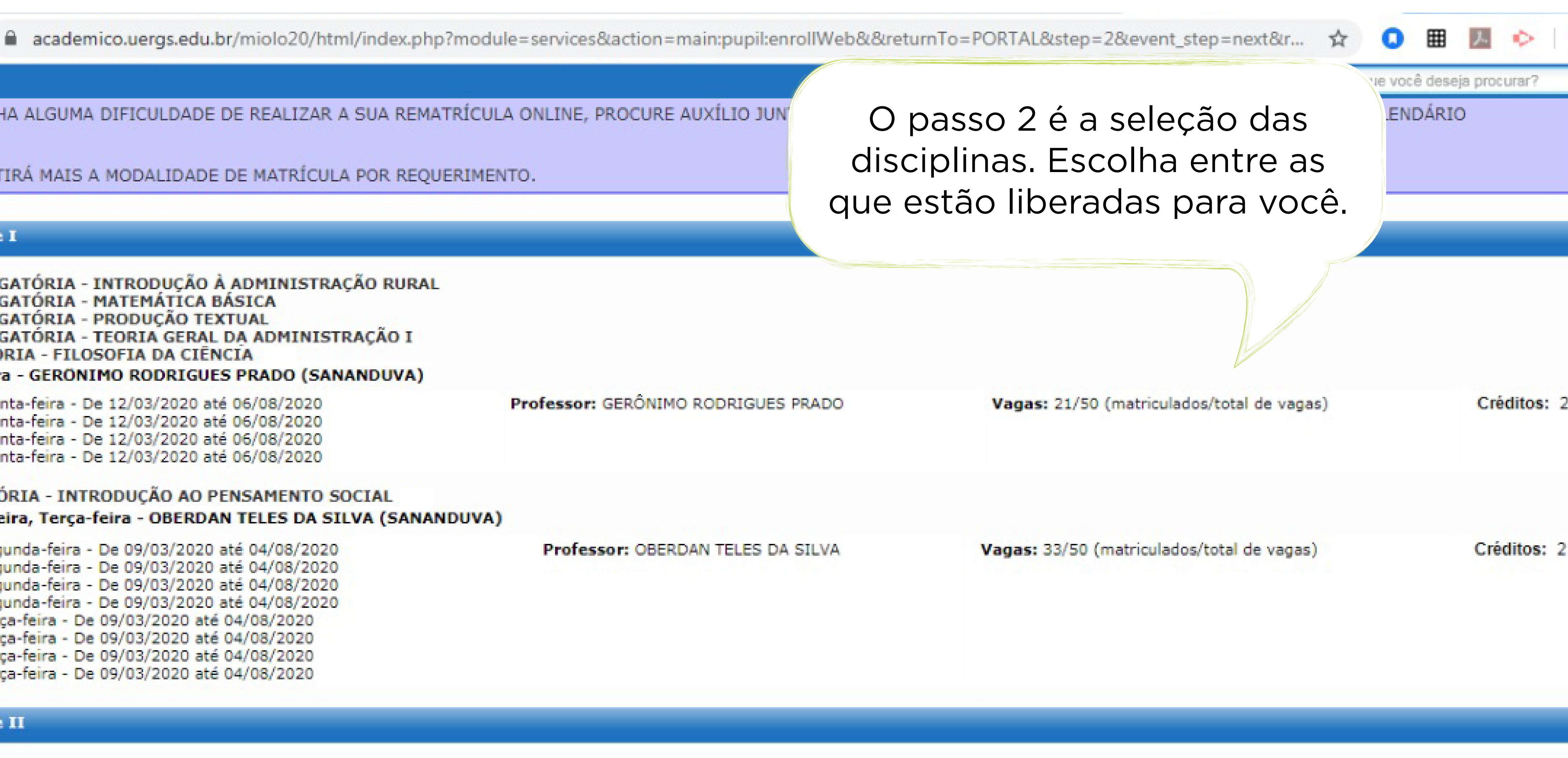

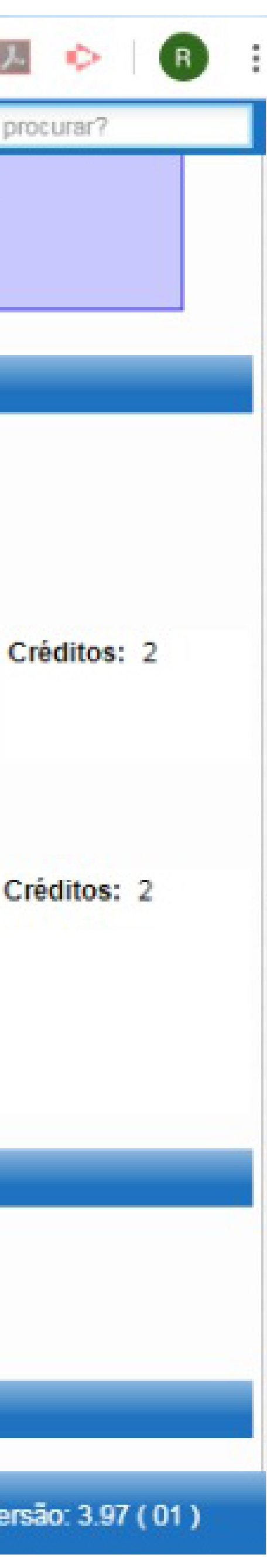

| $\leftarrow \rightarrow ($                                         | 5 1                                  | academico.uergs.edu.br/miolo20/html/index.php?module=services∾                                                                                                    | tion |
|--------------------------------------------------------------------|--------------------------------------|----------------------------------------------------------------------------------------------------|------|
| 👸 MENU                                                             |                                      |                                                                                                    |      |
| ÎINDISPONÎ<br>[INDISPONÎ<br>[INDISPONÎ<br>[INDISPONÎ<br>[INDISPONÎ | VEL] (<br>VEL] (<br>VEL] (<br>VEL] ( | BRIGATÓRIA - ANÁLISE DE BALANÇOS<br>BRIGATÓRIA - ECONOMIA BRASILEIRA<br>BRIGATÓRIA - GESTÃO ESTRATÉGICA<br>BRIGATÓRIA - MERCADOS E COMERCIALIZAÇÃO DE PRODUTOS AGROPECUÁRI | os   |
| Disciplinas d                                                      | o sem                                | estre VII                                                                                                    |      |

[INDISPONÍVEL] OBRIGATÓRIA - ECONOMIA DA COOPERAÇÃO [INDISPONÍVEL] OBRIGATÓRIA - ELABORAÇÃO E ANÁLISE DE PROJETOS [INDISPONÍVEL] OBRIGATÓRIA - ESTÁGIO I [INDISPONÍVEL] OBRIGATÓRIA - ÉTICA PROFISSIONAL [INDISPONÍVEL] OBRIGATÓRIA - EXTENSÃO RURAL, COMUNICAÇÃO E MÉTODOS PARTICIPATIVOS [INDISPONÍVEL] OBRIGATÓRIA - LEGISLAÇÃO PARA ADMINISTRADORES

Disciplinas do semestre VIII

[INDISPONÍVEL] OBRIGATÓRIA - ECONOMIA E MEIO AMBIENTE

[INDISPONÍVEL] OBRIGATÓRIA - ESTÁGIO II

[INDISPONÍVEL] OBRIGATÓRIA - LEGISLAÇÃO AGRÍCOLA E AMBIENTAL

[INDISPONÍVEL] OBRIGATÓRIA - PLANEJAMENTO DO DESENVOLVIMENTO REGIONAL

[BLOQUEADA] OBRIGATÓRIA - TRABALHO DE CONCLUSÃO DE CURSO I

A disciplina ADMR-20162-30-2-3000/3000 - TRABALHO DE CONCLUSÃO DE CURSO I não pode ser matriculada, pois: \*O requisito de 148 créditos não foi atingido ainda. Apenas 0 créditos foram cumpridos pelo contrato.

Segunda-feira - MÁRCIA REGINA MABONI HOPPEN PORSCH (SANANDUVA)

Disciplinas do semestre IX

| [INDISPONÍVE<br>[INDISPONÍVE<br>[BLOQUEADA]<br>A disciplina AD<br>*O requisito | [EL] OBRIGATÓRIA - EMPREENDEDORISMO E INOVAÇÃO<br>[EL] OBRIGATÓRIA - JOGOS EMPRESARIAIS<br>] OBRIGATÓRIA - TRABALHO DE CONCLUSÃO DE CURSO II<br>[DMR-20162-120-8-3007/3007 - TRABALHO DE CONCLUSÃO DE CURSO<br>to ADMR-20162-30-2-3000/3000 - TRABALHO DE CONCLUSÃO DE CURSO | II não pode ser n<br>O I não foi cursad |
|--------------------------------------------------------------------------------|----------------------------------------------------------------------------------------------------|-----------------------------------------|
|                                                                                | Quarta-feira, Sexta-feira - OBERDAN TELES DA SILVA (SANANDUVA)<br>Quarta-feira, Sexta-feira - MÁRCIA REGINA MABONI HOPPEN PORSCH (<br>Quarta-feira, Sexta-feira - CASSIANE CHAIS (SANANDUVA)<br>[EL] OBRIGATÓRIA - COMPONENTES CURRICULARES ELETIVOS                         | 5ANANDUVA)                              |
|                                                                                |                                                                                                    | Cancelar AP                             |

n=main:pupil:enrollWeb&&returnTo=PORTAL&step=2&event\_step=next&r...

Role até o final da página e clique em "Próximo passo".

## E AGROINDUSTRIAIS

matriculada, pois: do.

asso anterior

Usuário:

Ativo desde: 17:06 Data: 15/06/2020 Versão:

| 0    |    | R  |   |
|------|----|----|---|
| ar?  |    |    |   |
|      |    |    | 1 |
|      |    |    |   |
|      |    |    |   |
|      |    |    |   |
|      |    |    |   |
|      |    |    |   |
|      |    |    |   |
|      |    |    |   |
|      |    |    |   |
|      |    |    |   |
|      |    |    |   |
|      |    |    |   |
|      |    |    |   |
|      |    |    |   |
|      |    |    |   |
|      |    |    |   |
|      |    |    |   |
|      |    |    |   |
|      |    |    |   |
|      |    |    |   |
|      |    |    |   |
|      |    |    |   |
|      |    |    |   |
|      |    |    |   |
| 7    |    | 7  | Z |
| 3.97 | (0 | 1) |   |
|      |    |    |   |

Ħ

e você deseja procu

### C $\rightarrow$ 11

academico.uergs.edu.br/miolo20/html/index.php?module=services&action

### \* MENU

0 PARA EFETIVAR A SUA MATRÍCULA, É INDISPENSÁVEL CLICAR NO BOTÃO FINALIZAR.

É INDISPENSÁVEL A CONFERÊNCIA DO SEU COMPROVANTE DE MATRÍCULA, PORTANTO, CLIQU

CASO O COMPROVANTE ESTEJA EM DESACORDO COM A MATRÍCULA DESEJADA, É POSSÍVEL RE

PARA SUA SEGURANÇA, IMPRIMA O SEU COMPROVANTE DE MATRÍCULA. NÃO SERÃO ACEITAS DE MATRÍCULA.

# Disciplinas

ADMR-20162-30-2-486/486 - FILOSOFIA DA CIÊNCIA

18:50 - 19:40 - Quinta-feira - De 12/03/2020 até 06/08/2020

19:40 - 20:30 - Quinta-feira - De 12/03/2020 até 06/08/2020

20:50 - 21:40 - Quinta-feira - De 12/03/2020 até 06/08/2020

21:40 - 22:30 - Quinta-feira - De 12/03/2020 até 06/08/2020

ADMR-20162-30-2-471/471 - INTRODUÇÃO AO PENSAMENTO SOCIAL

18:50 - 19:40 - Segunda-feira - De 09/03/2020 até 04/08/2020 19:40 - 20:30 - Segunda-feira - De 09/03/2020 até 04/08/2020 20:50 - 21:40 - Segunda-feira - De 09/03/2020 até 04/08/2020 21:40 - 22:30 - Segunda-feira - De 09/03/2020 até 04/08/2020 18:50 - 19:40 - Terça-feira - De 09/03/2020 até 04/08/2020 19:40 - 20:30 - Terça-feira - De 09/03/2020 até 04/08/2020 20:50 - 21:40 - Terça-feira - De 09/03/2020 até 04/08/2020

21:40 - 22:30 - Terça-feira - De 09/03/2020 até 04/08/2020

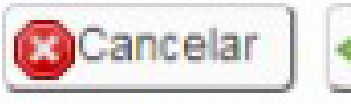

| O passo 3 apresenta as disciplinas que você selecionou. Confira se está tudo correto e clique no botão "Finalizar".         ENO LINE         ENO LINE         POSESSERIORES AO PRAZO DE MATRÍCULA, CASO O AL         APRESENTE O COMPROVANTE         Professor: GERÔNIMO RODRIGUES PRADO         Professor: OBERDAN TELES DA SILVA | n=main:pupil:eprollMab@u@urotureTo=DODTAL@urton=2@uouront_stop=nout@ur                                                       |
|----------------------------------------------------------------------------------------------------|----------------------------------------------------------------------------------------------------|
| RECLAMAÇÕES POSTERIORES AO PRAZO DE MATRÍCULA, CASO O AL<br>APRESENTE O COMPROVANTE<br>Professor: GERÔNIMO RODRIGUES PRADO<br>Professor: OBERDAN TELES DA SILVA<br>Professor: OBERDAN TELES DA SILVA<br>Passo anterior<br>Inalizar ↓↓↓↓↓↓↓↓↓↓↓↓↓↓↓↓↓↓↓↓↓↓↓↓↓↓↓↓↓↓↓↓↓↓↓↓                                                                                                    | O passo 3 apresenta as disciplinas<br>que você selecionou. Confira se<br>está tudo correto e clique no<br>botão "Finalizar". |
| Professor: GERÔNIMO RODRIGUES PRADO<br>Professor: OBERDAN TELES DA SILVA<br>Professor: OBERDAN TELES DA SILVA<br>Professor: OBERDAN TELES DA SILVA<br>Mixo desde: 17.06 Data: 15/06/2020 Versão: 3.97 (01)                                                                                                    | RECLAMAÇÕES POSTERIORES AO PRAZO DE MATRÍCULA, CASO O ALL APRESENTE O COMPROVANTE                                            |
| Professor: GERÔNIMO RODRIGUES PRADO<br>Professor: OBERDAN TELES DA SILVA<br>Professor: OBERDAN TELES DA SILVA<br>Professor: OBERDAN TELES DA SILVA<br>■ Finalizar                                                                                                    |                                                                                                    |
| Professor: OBERDAN TELES DA SILVA                                                                                                    | Professor: GERÔNIMO RODRIGUES PRADO                                                                                          |
| Passo anterior Finalizar WWWWWWWWWWWWWWWWWWWWWWWWWWWWWWWWWWWW                                                                                                    | Professor: OBERDAN TELES DA SILVA                                                                                            |
| Usuário: Ativo desde: 17:06 Data: 15/06/2020 Versão: 3.97 ( 01 )                                                                                                    |                                                                                                    |
| Usuário: Ativo desde: 17:06 Data: 15/06/2020 Versão: 3.97 ( 01                                                                                                    |                                                                                                    |
|                                                                                                    | Usuário: Ativo desde: 17:06 Data: 15/06/2020 Versão: 3.97 ( 01 )                                                             |

| 0    | R | : |
|------|---|---|
| ar?  |   |   |
|      |   |   |
|      |   |   |
|      |   |   |
|      |   |   |
|      |   |   |
| ANTE |   |   |
|      |   |   |
|      |   | r |
|      |   |   |
|      |   |   |
|      |   |   |
|      |   |   |
|      |   |   |
|      |   |   |
|      |   |   |
|      |   |   |
|      |   |   |
|      |   |   |
|      |   |   |
|      |   |   |
|      |   |   |
|      |   |   |

academico.uergs.edu.br/miolo20/html/index.php?module=services&action=main:pupil:enrollWeb&&returnTo=PORTAL&step=3&event\_step=next&r... 🟠 C ()

| Ű        | MENU                                                                                                 |                                                                                                    |                                                                                                    |                                                 |
|----------|----------------------------------------------------------------------------------------------------|----------------------------------------------------------------------------------------------------|----------------------------------------------------------------------------------------------------|-------------------------------------------------|
| Fina     | lização                                                                                              |                                                                                                    |                                                                                                    |                                                 |
|          | 1 Dados                                                                                              | 2 Disciplinas                                                                                                  | <b>3</b> Finalização                                                                                                    |                                                 |
| 0        | PARA EFETIVAR A SUA<br>É INDISPENSÁVEL A CO<br>CASO O COMPROVANT<br>PARA SUA SEGURANÇA<br>MATRÍCULA. | MATRÍCULA, É INDISPENSÁVE<br>ONFERÊNCIA DO SEU COMPRO<br>E ESTEJA EM DESACORDO CO<br>A, IMPRIMA O SEU COMPROVA | EL CLICAR NO BOTÃO FINALIZAR<br>OVANTE DE MATRÍCULA, PORTAN<br>M A MATRÍCULA DESEJADA, É PO<br>NTE DE MATRÍCULA. NÃO SERÃO | t.<br>ITO, CLIQUE<br>DSSÍVEL REF<br>D ACEITAS R |
| <b>V</b> | Matrícula efetuada con                                                                               | 1 SUCESSO                                                                                                    | Comprovant                                                                                                    | e de matrícula                                  |

Pronto! Sua matrícula foi efetuada! Clique no botão "Comprovante de Matrícula" para salvá-lo ou imprimí-lo.

NO LINK ABAIXO.

AZER OU CORRIGIR AS MATRÍCULAS DENTRO DO PRAZO ESTABELECIDO.

ECLAMAÇÕES POSTERIORES AO PRAZO DE MATRÍCULA, CASO O ALUNO NÃO APRESENTE O COMPROVANTE DE

Voltar ao portal

Sair do sistema

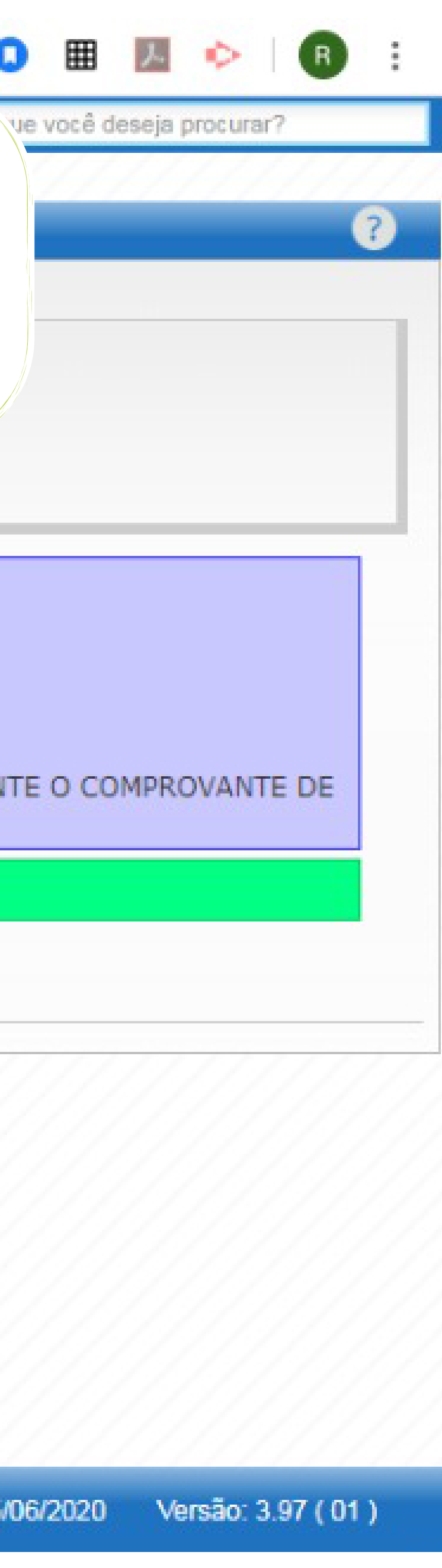

Ξ

O

① Arquivo C:/Users/Uergs.UERGS-SUV-21712/Desktop/enrollConfirmationReport\_bdd292b5d7b8bff46f47f509f0d6ef5e5ee7d5c048b681.pdf C

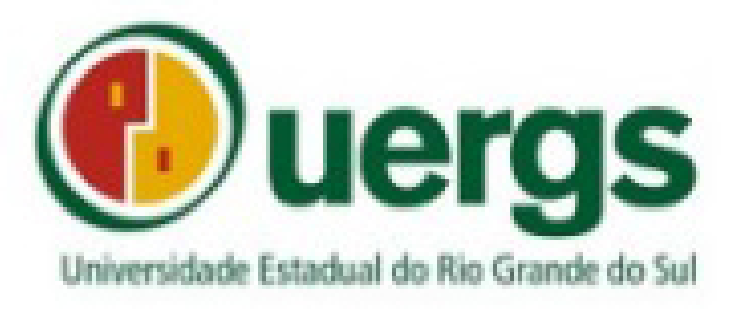

## ATESTADO

ATESTO, para os devidos fins, que CPF está devidamente matriculado(a) na Universidade Estadual do Rio Grande do Sul, no Unidade Universitária em SANANDUVA. Informo ainda que o(a) Curso acadêmico(a) mantém vínculo ativo e possui matrículas no período 2020/1 de 09/03/2020 até 29/08/2020 nos componentes abaixo:

| Componentes curriculares           | Horários                                                                 | Conceito | Situação    | % Freq * |
|------------------------------------|--------------------------------------------------------------------------|----------|-------------|----------|
| FILOSOFIA DA CIÊNCIA               | De 12/03/2020<br>Até 06/08/2020 QUI (18:50 - 22:30)                      |          | MATRICULADO | 0.00     |
| INTRODUÇÃO AO PENSAMENTO<br>SOCIAL | De 09/03/2020<br>Até 04/08/2020 SEG (18:50 - 22:30), TER (18:50 - 22:30) |          | MATRICULADO | 22.22    |

\* O percentual de frequência é calculado somente com base nas aulas que o professor registrou até a emissão do documento, e pode mudar conforme o andamento do semestre.

Para validação acesse: http://academico.uergs.edu.br/validar e digite o código 22PB77PTDR408S

Confira todas as informações do seu Atestado de Matrícula. Se precisar alterar alguma disciplina, basta acessar novamente o botão "Matrícula" do Portal do Aluno.

SANANDUVA, 15 de Junho de 2020.

Emitido pelo SolisGE em: 15/06/2020 17:10:48 ATESTADO DE MATRÍCULA

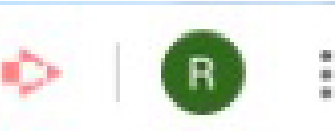